## **Manual Cross Listing in Blackboard**

Requirement: Manual Cross Listing.

Cross listing means merging in Blackboard. To perform merging there should be at least 2 Blackboard courses, one master course and one or more child courses. Follow the below steps to carry out merging:

- 1. Decide on the master course and child courses. Make a note of the course ids of master and child courses.
- 2. Login into Blackboard as System Admin.
- 3. Go to System Admin tab -> Courses
- 4. Let us consider the master course id as Master01, as shown below.

| Courses           |                        |               |                              |                         |                 |                |               |
|-------------------|------------------------|---------------|------------------------------|-------------------------|-----------------|----------------|---------------|
| Create Course 🗸   | Enroll Users Back      | kup Actions 🗸 |                              |                         | 11122221        | Copy Course    | Import Packag |
| Search: Course ID |                        | 01            | AND Date Created Before - 10 | 0/21/2013 In All Course | s ▼ Go          |                |               |
| Associate >>      | Availability: 😒 Delete |               |                              |                         |                 |                | Refresh       |
| Status            | Course ID              | Course Name   | Date Created                 | Instructor Username     | Instructor Name | Data Source Ke | Y             |
|                   | Master01               | Master Course | 10/21/13 10:15 AM            | dt1001                  | Demo Teacher    | SYSTEM         |               |
| Associate 💝       | Availability: 💝 Delete |               |                              |                         |                 |                | Refresh       |

5. Let us consider the below two courses as the child courses (child1 and child2) to be merged with the master.

| Courses                           |                          |                |                         |                     |                 |                 |              |
|-----------------------------------|--------------------------|----------------|-------------------------|---------------------|-----------------|-----------------|--------------|
| Create Course 🗸                   | Enroll Users Ba          | ckup Actions 🗸 |                         |                     |                 | Copy Course     | Import Packa |
| Search: Course D                  | ✓ Starts with ✓ child    |                | AND Date Created Before | 10/21/2013 In All   | Courses 🔻 Go    |                 |              |
|                                   |                          |                |                         |                     |                 |                 |              |
| $ ightarrow$ Associate $\otimes$  | Availability: 💝 Delete   |                |                         |                     |                 |                 | Refresh      |
| Status                            | Course ID                | Course Name    | Date Created            | Instructor Username | Instructor Name | Data Source Key | <u>Term</u>  |
|                                   | child1                   | Child Course 1 | 2/13/13 12:57 PM        | ds1111              | Student 01      | SYSTEM          | 201220       |
|                                   | child2                   | Child Course 2 | 10/21/13 10:17 AM       | ds2222              | Student 02      | SYSTEM          | 201220       |
| $\rightarrow$ Associate $\otimes$ | Availability: 😒 🛛 Delete |                |                         |                     |                 |                 | Refresh      |

6. Search the Master Course ID, Master01.

7. Click on the Chevron under the course id and click Edit.

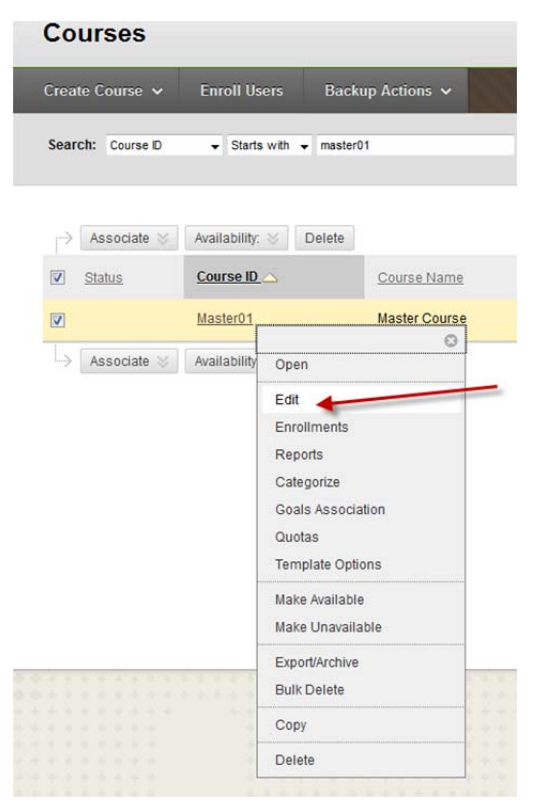

8. Under Edit options, select the "Select Courses to Merge" check box which is coming under General Information.

| * | Indicates a required field.        |                             |
|---|------------------------------------|-----------------------------|
| 1 | General Information                |                             |
|   | * Course Name                      | Master Course               |
|   | Course ID                          | Master01                    |
|   | Description                        |                             |
|   | *** -                              |                             |
|   |                                    |                             |
|   | Subject Area<br>Discipline         | Education •                 |
|   | Subject Area<br>Discipline<br>Term | Education  Higher Education |

9. Once you selected the check box, you will get the option "2 Child Courses" below the Select Courses to Merge as below.

| 1 | General Information                                                                         |                                                                                                    |
|---|---------------------------------------------------------------------------------------------|----------------------------------------------------------------------------------------------------|
|   | * Course Name                                                                               | Master Course                                                                                                    |
|   | Course ID                                                                                   | Master01                                                                                                    |
|   | Description                                                                                 |                                                                                                    |
|   | ABC -                                                                                       |                                                                                                    |
|   |                                                                                             |                                                                                                    |
|   |                                                                                             |                                                                                                    |
|   |                                                                                             |                                                                                                    |
|   |                                                                                             |                                                                                                    |
|   | Subject Area                                                                                | Education                                                                                                    |
|   | oubjectrica                                                                                 |                                                                                                    |
|   | Discipline                                                                                  | Higher Education 👻                                                                                                    |
|   | Term                                                                                        | - •                                                                                                    |
|   | Select Courses to Merge                                                                     |                                                                                                    |
|   |                                                                                             |                                                                                                    |
|   |                                                                                             |                                                                                                    |
| 2 | Child Courses                                                                               |                                                                                                    |
|   | Use this sten to merge existi                                                               | na courses into the master course set. Once meraed into th                                                                             |
|   | master course. Current enro                                                                 | llments from the child course will be replicated in the mas                                                                            |
|   | To remove a child course fro<br>Note that a Student may onl<br>are added to this master cou | om this set, use the Separate option in the child course's co<br>ly exist in one course within the set. Duplicate enrollments<br>Irse. |
|   | Add Child Courses                                                                           | Browse                                                                                                    |
|   |                                                                                             |                                                                                                    |
| - |                                                                                             |                                                                                                    |

**3** Availability

Available

| 0 | Yes |  |
|---|-----|--|
| 0 | No  |  |

10. Browse and select the child courses to add to the master. Or if you already know the child course ids just paste/type them in the "Add Child Courses" text box separated by comma. So in this case just type child1 and child 2 separated by comma.

|   | Select Courses to Merge                                                                                                    |                                                                                                    |                                                                                                    |                                                                                  |
|---|----------------------------------------------------------------------------------------------------|----------------------------------------------------------------------------------------------------|----------------------------------------------------------------------------------------------------|----------------------------------------------------------------------------------|
| 2 | Child Courses                                                                                                    |                                                                                                    |                                                                                                    |                                                                                  |
|   | Use this step to merge exis<br>master course. Current en<br>To remove a child course<br>Note that a Student may c<br>are added to this master c | sting courses into t<br>rollments from the<br>from this set, use th<br>mly exist in one con<br>rourse. | he master course set. (<br>child course will be re<br>te Separate option in t<br>urse within the set. Duj | Dnce merged into<br>eplicated in the n<br>he child course's<br>plicate enrollme: |
|   | Add Child Courses                                                                                                    | child1,child2                                                                                          | Browse                                                                                                    |                                                                                  |

## 11. Now click Submit button.

| ✤ Indicates a required field.                                 |                             | Cancel Sui    |
|---------------------------------------------------------------|-----------------------------|---------------|
| 1 General Information                                         |                             |               |
| 🔆 Course Name                                                 | Master Course               |               |
| Course ID                                                     | Master01                    |               |
| Description                                                   |                             |               |
| · · ·                                                         |                             |               |
|                                                               |                             | Character cou |
| Subject Area                                                  | Education                   | Character cou |
| Subject Area<br>Discipline                                    | Education                   | Character cou |
| Subject Area<br>Discipline<br>Term                            | Education  Higher Education | Character cou |
| Subject Area<br>Discipline<br>Term<br>Select Courses to Merge | Education                   | Character cou |
| Subject Area<br>Discipline<br>Term<br>Select Courses to Merge | Education  Higher Education | Character cou |

12. Now the merging completed and you will see the cross listing as below.

| ccess.course mo  | aster Course edited. |                                 |                                       |                                  |                                                    |                 |           |
|------------------|----------------------|---------------------------------|---------------------------------------|----------------------------------|----------------------------------------------------|-----------------|-----------|
| Courses          |                      |                                 |                                       |                                  |                                                    |                 |           |
| ireate Course 🤜  | Enroll Users         | Backup Actions 🗸                |                                       |                                  |                                                    | Copy Course     | Import Pa |
| Search: Course D | ) - Starts with      | Master01                        | AND Date C                            | Created Before - 10/21/2013      | In All Courses 		 G₀                               |                 |           |
|                  |                      |                                 |                                       |                                  |                                                    |                 |           |
| Associate        | 🖉 Availability: 😸    | Delete                          |                                       |                                  |                                                    |                 | Refre     |
| Ctobus           |                      | Course Name                     | Date Created                          | Instructor Username              | Instructor Name                                    | Data Source Key | Term      |
| Status           |                      |                                 |                                       |                                  |                                                    |                 |           |
|                  | Master01             | Master Course                   | 10/21/13 10:15 AM                     | ds1111, ds2222, dt1001           | Student 01, Student 02, Demo Teacher               | SYSTEM          |           |
| t                | Master01<br>child1   | Master Course<br>Child Course 1 | 10/21/13 10:15 AM<br>2/13/13 12:57 PM | ds1111, ds2222, dt1001<br>ds1111 | Student 01, Student 02, Demo Teacher<br>Student 01 | SYSTEM          | 20122     |